## **<u>REQUIRED</u>** for students engaged in research supported by NSF or NIH.

Here is how to log into CITI, set up your free account, and meet the minimum training requirement.

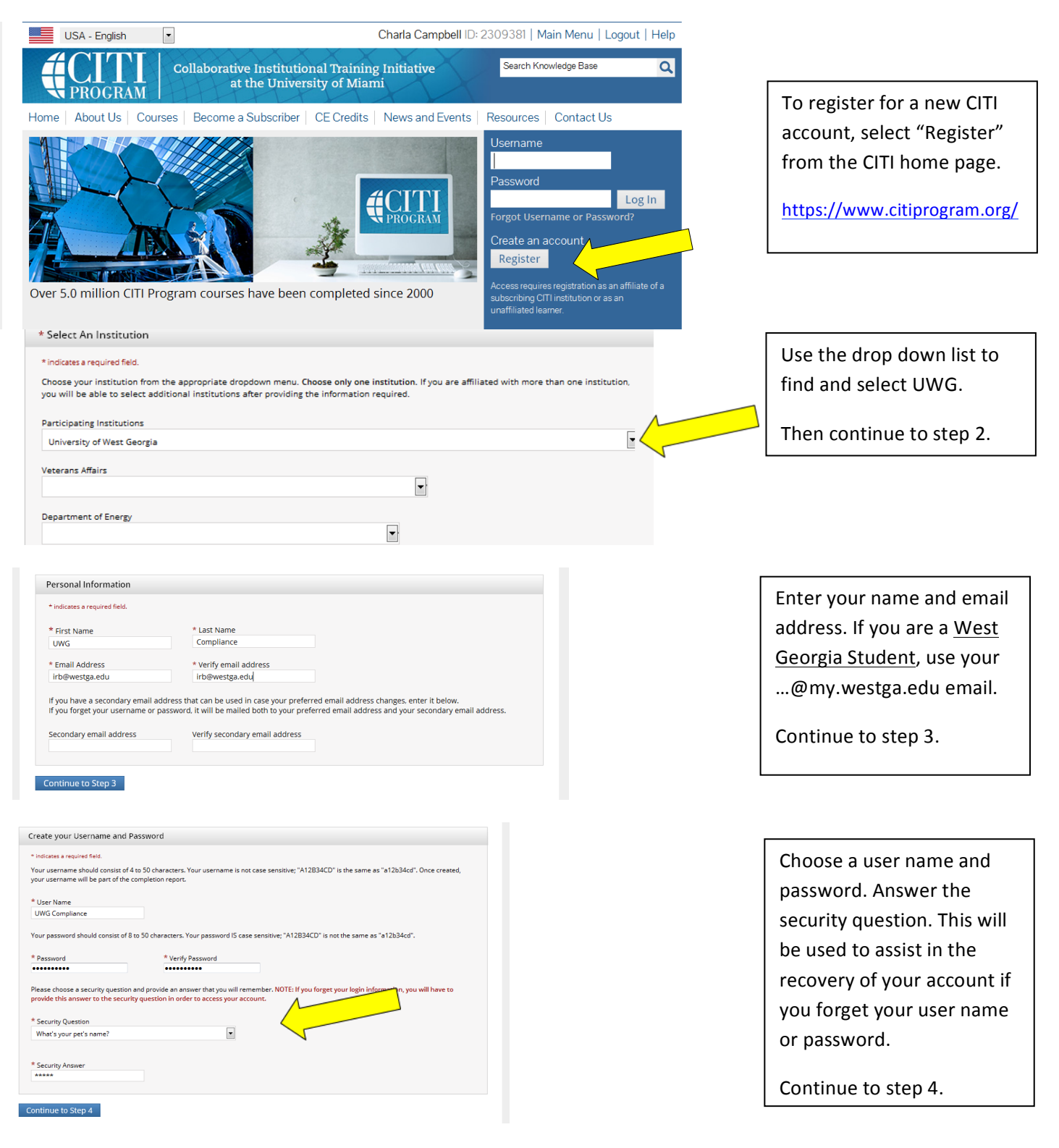

| Gender, Ethnicity and Race                                                                                                    | q                                                                                                    |
|----------------------------------------------------------------------------------------------------|----------------------------------------------------------------------------------------------------|
| Why does CTT Program ask about your gender, race and ethnicity?  Why does CTT Program use these categories?  Why does CTT Program ask about your gender?  indicates a required field.                                                                                                    | Demographic information                                                                                                    |
|                                                                                                    | is voluntary. If you choose                                                                                                    |
| * Your Gender Is:                                                                                                    | not to answer, select "I                                                                                                    |
| © Male                                                                                                    | would rather not disclose"                                                                                                    |
| Female     Iwould rather not disclose                                                                                                    | for each succettor                                                                                                    |
| N N                                                                                                    | for each question.                                                                                                    |
| * Your Ethnicity Is: (You may choose only one)                                                                                                    |                                                                                                    |
| 🔿 Hispanic or Latino 🐱                                                                                                    | Continue to step 5.                                                                                                    |
| Not Hispanic or Latino     Iwould rather not disclose                                                                                                    |                                                                                                    |
|                                                                                                    |                                                                                                    |
| * Can CITI Program contact you at a later date regarding participation in research surveys? 😡                                                                                                    |                                                                                                    |
| © Yes                                                                                                    | Continue to step 6.                                                                                                    |
| <ul> <li>No</li> <li>Not sure. Ask me later</li> </ul>                                                                                                    |                                                                                                    |
|                                                                                                    |                                                                                                    |
| Continue to Step 6                                                                                                    |                                                                                                    |
| Please provide the following information requested by University of West Georgia                                                                                                    |                                                                                                    |
| * indicates a required field.                                                                                                    |                                                                                                    |
| Language Preference                                                                                                    | UWG requires your                                                                                                    |
|                                                                                                    | institutional email address.                                                                                                    |
| * Institutional email address                                                                                                    | department and your role                                                                                                    |
| irb@westga.edu                                                                                                    | department, and your role                                                                                                    |
| Gender                                                                                                    | in research.                                                                                                    |
| Highest degree                                                                                                    |                                                                                                    |
|                                                                                                    | Continue to step 7.                                                                                                    |
| Employee Number                                                                                                    |                                                                                                    |
| * Department                                                                                                    |                                                                                                    |
| ORSP                                                                                                    |                                                                                                    |
| * Role in research                                                                                                    |                                                                                                    |
|                                                                                                    |                                                                                                    |
| · •                                                                                                    |                                                                                                    |
| Question 2                                                                                                    | Select your curriculum.                                                                                                    |
| Question 2 If you want to take Good Clinical Practice (GCP) please make your selection below.                                                                                                    | Select your curriculum.<br>(Skip guestions 1 & 2)                                                                                                    |
| Question 2 If you want to take Good Clinical Practice (GCP) please make your selection below. Choose all that apply                                                                                                    | Select your curriculum.<br>(Skip questions 1 & 2)                                                                                                    |
| Question 2  If you want to take Good Clinical Practice (GCP) please make your selection below.  Choose all that apply  Good Clinical Practice (GCP) Not at this time.                                                                                                    | Select your curriculum.<br>(Skip questions 1 & 2)<br>Scroll down to question 3,                                                                                                    |
| Question 2         If you want to take Good Clinical Practice (GCP) please make your selection below.         Choose all that apply         Good Clinical Practice (GCP)         Not at this time.                                                                                                    | Select your curriculum.<br>(Skip questions 1 & 2)<br>Scroll down to question 3,<br>you <u>do not</u> need to select                                                                                                    |
| Question 2 If you want to take Good Clinical Practice (GCP) please make your selection below. Choose all that apply Good Clinical Practice (GCP) Not at this time. Question 3                                                                                                    | Select your curriculum.<br>(Skip questions 1 & 2)<br>Scroll down to question 3,<br>you do not need to select<br>any modules under                                                                                                    |
| Question 2 If you want to take Good Clinical Practice (GCP) please make your selection below. Choose all that apply Good Clinical Practice (GCP) Not at this time. Question 3                                                                                                    | Select your curriculum.<br>(Skip questions 1 & 2)<br>Scroll down to question 3,<br>you do not need to select<br>any modules under<br>questions 1, 2, or 4, (answer                                                                                                    |
| Question 2         If you want to take Good Clinical Practice (GCP) please make your selection below.         Choose all that apply         Good Clinical Practice (GCP)         Not at this time.         Question 3         Responsible Conduct of Research                                                                                                    | Select your curriculum.<br>(Skip questions 1 & 2)<br>Scroll down to question 3,<br>you do not need to select<br>any modules under<br>questions 1, 2, or 4, (answer<br>"no" to #5).                                                                                                    |
| Question 2 If you want to take Good Clinical Practice (GCP) please make your selection below. Choose all that apply Good Clinical Practice (GCP) Not at this time. Question 3 Responsible Conduct of Research Please make your selection below to receive the courses in the Responsible Conduct of Research. Choose one answer                                                                                                    | Select your curriculum.<br>(Skip questions 1 & 2)<br>Scroll down to question 3,<br>you <u>do not</u> need to select<br>any modules under<br>questions 1, 2, or 4, (answer<br>"no" to #5).                                                                                                    |
| Question 2 If you want to take Good Clinical Practice (GCP) please make your selection below. Choose all that apply Good Clinical Practice (GCP) Not at this time. Question 3 Responsible Conduct of Research Please make your selection below to receive the courses in the Responsible Conduct of Research. Choose one answer                                                                                                    | Select your curriculum.<br>(Skip questions 1 & 2)<br>Scroll down to question 3,<br>you do not need to select<br>any modules under<br>questions 1, 2, or 4, (answer<br>"no" to #5).                                                                                                    |
| Question 2 If you want to take Good Clinical Practice (GCP) please make your selection below. Croose all that apply Good Clinical Practice (GCP) Croose all that apply Good Clinical Practice (GCP) Not at this time.  Question 3 Responsible Conduct of Research Please make your selection below to receive the courses in the Responsible Conduct of Research. Croose are maker Some of the Responsible Conduct of Research Course Social and Behavioral Responsible Conduct of Research Course Social and Behavioral Responsible Conduct of Research Course Social Advectoral Responsible Conduct of Research Course Social Advectoral Responsible Conduct of Research Course Social Advectoral Responsible Conduct of Research Course Social Advectoral Responsible Conduct of Research Course Social Advectoral Responsible Conduct of Research Cou | Select your curriculum.<br>(Skip questions 1 & 2)<br>Scroll down to question 3,<br>you <u>do not</u> need to select<br>any modules under<br>questions 1, 2, or 4, (answer<br>"no" to #5).                                                                                                    |
| Question 2 If you want to take Good Clinical Practice (GCP) please make your selection below. Choose all that apply Good Clinical Practice (GCP) Not at this time. Question 3 Responsible Conduct of Research Please make your selection below to receive the courses in the Responsible Conduct of Research Course Biomedical Responsible Conduct of Research Course Social and Behavioral Responsible Conduct of Research Course Humanities Responsible Conduct of Research Course Humanities Responsible Conduct of Research Course Humanities Responsible Conduct of Research Course Nummedical Responsible Conduct of Research Course Humanities Responsible Conduct of Research Course Humanities Responsible Con | Select your curriculum.(Skip questions 1 & 2)Scroll down to question 3,you do not need to selectany modules underquestions 1, 2, or 4, (answer"no" to #5).ONLY select a RCR moduleunder question 3.                                                                                                    |
| Question 2 If you want to take Good Clinical Practice (GCP) please make your selection below. Choose all that apply Good Clinical Practice (GCP) Not at this time. Question 3 Responsible Conduct of Research To Hamily State Conduct of Research. Choose one answer Biomedical Responsible Conduct of Research Course Social and Behavioral Responsible Conduct of Research Course Humanities Responsible Conduct of Research Course Responsible Conduct of Research for Administrators Responsible Conduct of Research for Administrators Responsible Conduct of Research Responsible Conduct of Research Responsible Conduct of Research Responsible Conduct of Research Responsible Conduct of Research Responsible Conduct of Research Responsible Conduct of Research Responsible Conduct of Research Responsible Conduct of Research Responsible Conduct of Research Responsible Conduct of Research Responsible Conduct of Research Responsible Conduct Responsible Conduct Res | Select your curriculum.(Skip questions 1 & 2)Scroll down to question 3,you do not need to selectany modules underquestions 1, 2, or 4, (answer"no" to #5).ONLY select a RCR moduleunder question 3."Responsible Conduct of                                                                                                    |
|                                                                                                    | Select your curriculum.(Skip questions 1 & 2)Scroll down to question 3,you do not need to selectany modules underquestions 1, 2, or 4, (answer"no" to #5).ONLY select a RCR moduleunder question 3."Responsible Conduct ofResearch", select the most                                                                                                    |
|                                                                                                    | Select your curriculum.(Skip questions 1 & 2)Scroll down to question 3,you do not need to selectany modules underquestions 1, 2, or 4, (answer"no" to #5).ONLY select a RCR moduleunder question 3."Responsible Conduct ofResearch", select the mostappropriate RCR course for                                                                                                    |
| Very constant is reperpublic conduct of Research Course  Purpulat Science Responsible Conduct of Research Course  Purpulat Science Responsible Conduct of Research Course  Purpulate Science Responsible Conduct of Research Course  Purpulate Science Responsible Conduct of Research For Responsible Conduct of Research For Responsible Conduct of Research For Responsible Conduct of Research For Responsible Conduct of Research For Responsible Conduct of Research For Responsible Conduct of Researc | Select your curriculum.(Skip questions 1 & 2)Scroll down to question 3,<br>you do not need to select<br>any modules under<br>questions 1, 2, or 4, (answer<br>"no" to #5).ONLY select a RCR module<br>under question 3.<br>"Responsible Conduct of<br>Research", select the most<br>appropriate RCR course for<br>your field of study                                                                                                    |
| Question 2  If you want to take Good Clinical Practice (GCP) please make your selection below. Croose all that apply  Good Clinical Practice (GCP)  Not at this time.  Question 3  Question 3  Pacponsible Conduct of Research Responsible Conduct of Research. Croose on envore  Social Babayloral Responsible Conduct of Research Course Social Babayloral Responsible Conduct of Research Course Hysical Science Responsible Conduct of Research Course Hysical Science Responsible Conduct of Research Course Hysical Vester Hysical Science Responsible Conduct of Research Course Hysical Science Responsible Conduct of Research Course Hysical Science Responsible Conduct of Research Course Hysical Vester Hysical Science Responsible Conduct of Research Course Hysical Vester Hysical Science Responsible Conduct of Research Course Hysical Vester Hysical Science Responsible Conduct of Research Course Hysical Vester Hysical Hysical Vester Hysical Hysical Hysical Hysical Hysical Hysical Hysical Hysical Hysical Hy | Select your curriculum.(Skip questions 1 & 2)Scroll down to question 3,you do not need to selectany modules underquestions 1, 2, or 4, (answer"no" to #5).ONLY select a RCR moduleunder question 3."Responsible Conduct ofResearch", select the mostappropriate RCR course foryour field of study.                                                                                                    |
| Question 2   If you want to take Good Clinical Practice (GCP) please make your selection below.   Croses all that apply   Good Clinical Practice (GCP)   Not at this time.    Question 3                                                                                                    | Select your curriculum.<br>(Skip questions 1 & 2)Scroll down to question 3,<br>you do not need to select<br>any modules under<br>questions 1, 2, or 4, (answer<br>"no" to #5).ONLY select a RCR module<br>under question 3.<br>"Responsible Conduct of<br>Research", select the most<br>appropriate RCR course for<br>your field of study.                                                                                                    |
| Version 2  Ty our want to take Good Clinical Practice (GCP) please make your selection below.  Croses all that apply  Good Clinical Practice (GCP)  Code Clinical Practice (GCP)  Code Cl | Select your curriculum.<br>(Skip questions 1 & 2)Scroll down to question 3,<br>you do not need to select<br>any modules under<br>questions 1, 2, or 4, (answer<br>"no" to #5).ONLY select a RCR module<br>under question 3.<br>"Responsible Conduct of<br>Research", select the most<br>appropriate RCR course for<br>your field of study.Scroll to the bottom of the                                                                                              |
| Version 2  Type want to take Good Clinical Practice (GCP) please make your selection below. Croses all that apply  Good Clinical Practice (GCP) Cood Clinical Practice (GCP) Cood Clinical Pr | Select your curriculum.(Skip questions 1 & 2)Scroll down to question 3,<br>you do not need to select<br>any modules under<br>questions 1, 2, or 4, (answer<br>"no" to #5).ONLY select a RCR module<br>under question 3.<br>"Responsible Conduct of<br>Research", select the most<br>appropriate RCR course for<br>your field of study.Scroll to the bottom of the<br>page and click "Submit".                                                                      |
| <form>  Question 2   If you want to take Good Clinical Practice (GCP) please make your selection below.   Choose all that apply   I odd Clinical Practice (GCP)   I odd Clinical Practice (GCP)   I odd Cl</form>                                                                                                    | <ul> <li>Select your curriculum.<br/>(Skip questions 1 &amp; 2)</li> <li>Scroll down to question 3,<br/>you do not need to select<br/>any modules under<br/>questions 1, 2, or 4, (answer<br/>"no" to #5).</li> <li>ONLY select a RCR module<br/>under question 3.<br/>"Responsible Conduct of<br/>Research", select the most<br/>appropriate RCR course for<br/>your field of study.</li> <li>Scroll to the bottom of the<br/>page and click "Submit".</li> </ul> |
| Prevention   Prevention     Prevention                                                                                                    | <ul> <li>Select your curriculum.<br/>(Skip questions 1 &amp; 2)</li> <li>Scroll down to question 3,<br/>you do not need to select<br/>any modules under<br/>questions 1, 2, or 4, (answer<br/>"no" to #5).</li> <li>ONLY select a RCR module<br/>under question 3.<br/>"Responsible Conduct of<br/>Research", select the most<br/>appropriate RCR course for<br/>your field of study.</li> <li>Scroll to the bottom of the<br/>page and click "Submit".</li> </ul> |

Once you have completed registration, you will receive a validation email to the address provided in step 3.

\*\* If you have any questions about registering \*\* contact the University Research Compliance Office at 678/839-4749, or <u>charlac@westga.edu</u> Students engaged in research on NIH funded projects will have additional face-to-face training with their faculty mentor or project PI.